# Xerox Phaser 8870 Configuration Guide

UF Health – Xerox Private Data

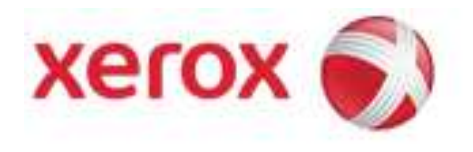

## **Document Revision History**

| By            | Date       | Version Number | Description of changes |
|---------------|------------|----------------|------------------------|
| Allen Messick | 02-03-2014 | 1.0            | initial                |
| Allen Messick | 02-11-2014 | 1.1            |                        |
|               |            |                |                        |
|               |            |                |                        |
|               |            |                |                        |
|               |            |                |                        |
|               |            |                |                        |
|               |            |                |                        |
|               |            |                |                        |

Page 2 of 17 Xerox / UF Health 3<sup>rd</sup> Party Private Data Version 1.1

### **Phaser 8870 CetnreWare Information Services**

Before you begin:

- Locate your printer IP address using the Configuration Report or the Machine Control Panel.
  - 1. At your computer, open a Web browser, type the IP address of the printer in the address field, then press **Enter** or **Return**.

#### **Disable TFTP**

- 1. Click the **Properties** button.
- 2. Select **Protocols > TFTP.**
- 3. Click the TFTP pulldown and select Off.
- 4. Click Save Changes.

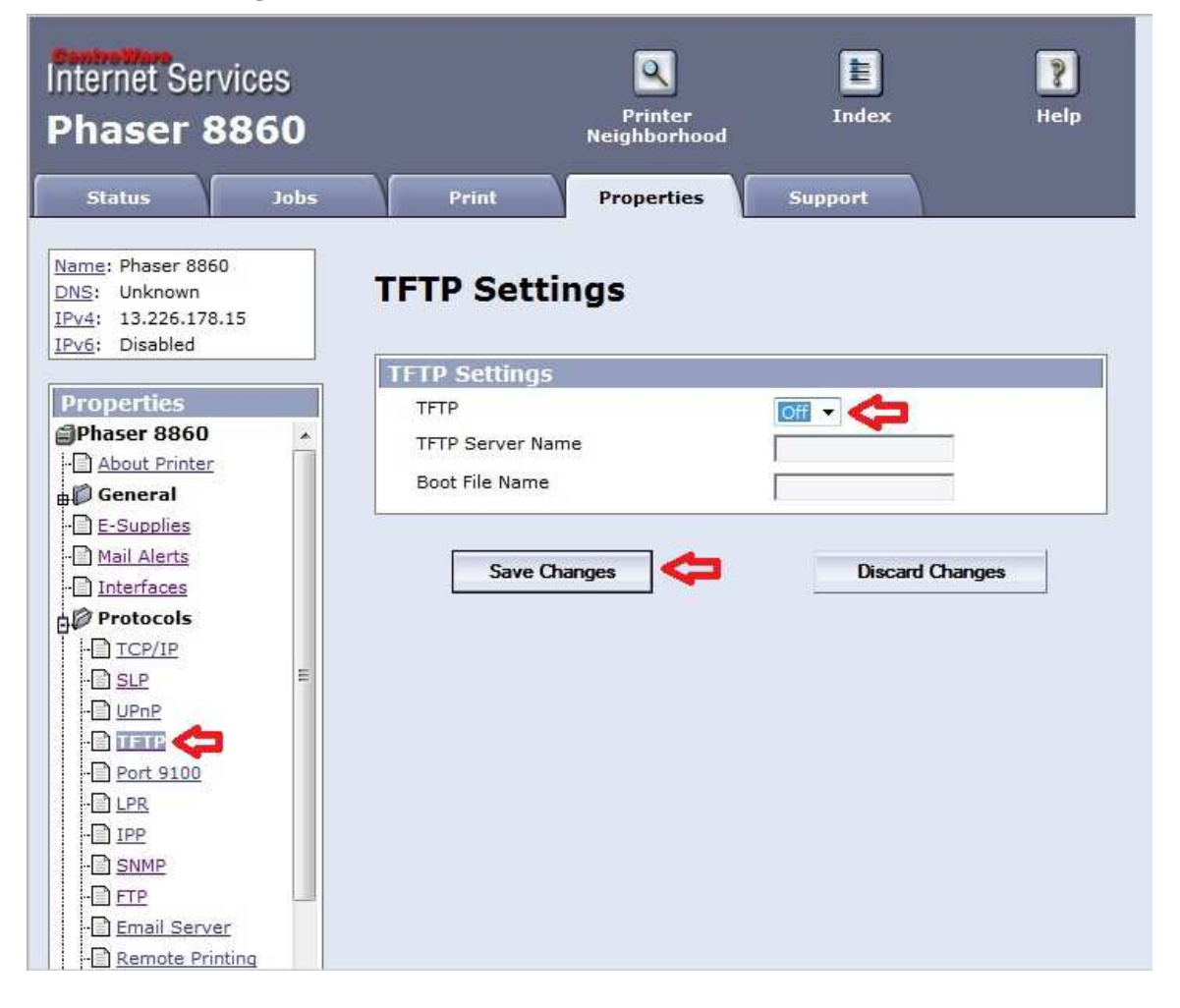

Page 3 of 17 Xerox / UF Health 3<sup>rd</sup> Party Private Data Version 1.1

### **Disable FTP**

- 1. Click the **Properties** button.
- 2. Select **Protocols** > **FTP**.
- 3. Click the FTP pulldown and select **Off**.
- 4. Click Save Changes.

| Internet Services<br>Phaser 8860                                                                                                    | Q<br>Printer<br>Neighborho                                                                                                    | Index Help                                |
|----------------------------------------------------------------------------------------------------|----------------------------------------------------------------------------------------------------|-------------------------------------------|
| Status     Jobs       Name: Phaser 8860     DNS: Unknown       IPv4: 13.226.178.15       IPv6: Disabled         Properties       Phaser 8860       - About Printer       General       - E-Supplies       - Mail Alerts       - Interfaces       Protocols       - TCP/IP       - SLP       - UPnP       - IFIP       - Port 9100       - IPP       - SNMP | Print Properties FTP Settings You can retrieve job accounting r printer using the FTP protocol. FTP Login Password Page Description Language Filtering Save Changes | records and send print-ready files to the |
| Email Server                                                                                                    |                                                                                                    |                                           |

Page 4 of 17 Xerox / UF Health 3<sup>rd</sup> Party Private Data Version 1.1

#### **Disable EtherTalk**

- 1. Click the **Properties** button.
- 2. Select **Protocols > EtherTalk.**
- 3. Click EtherTalk pulldown and select Off.
- 4. Click Save Changes.

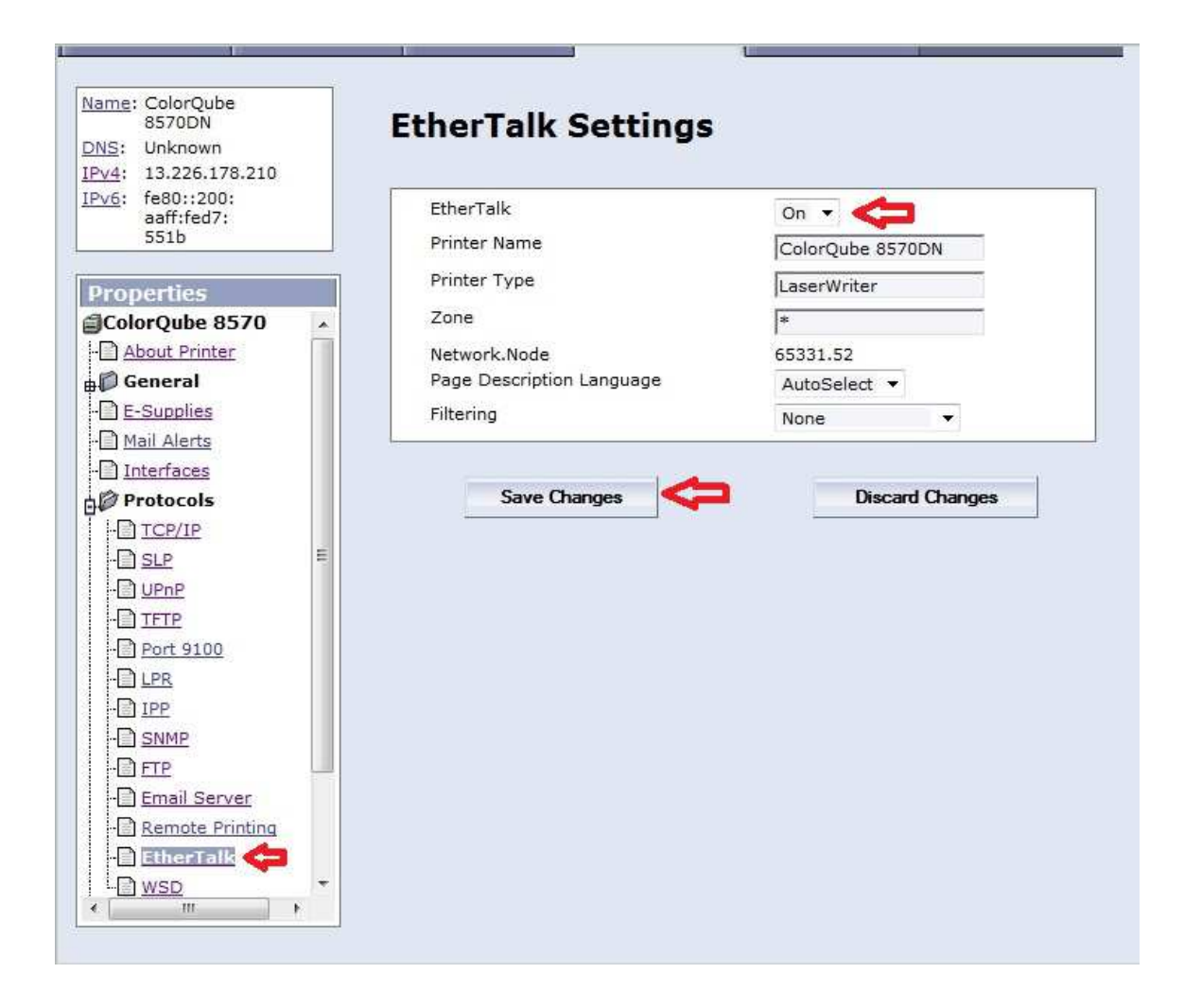

Page 5 of 17 Xerox / UF Health 3<sup>rd</sup> Party Private Data Version 1.1

### Note: The remainder of the SNMPv3 Configuration will be completed at Install.

### Enable SNMP v3

- 1. Click the **Properties** button.
- 2. Select **Protocols** > **SNMP**.
- 3. Click **Configure SNMP v3** button.

| Internet Services<br>Phaser 8860                                                                                                    | Printer<br>Neighborhood                                                               | Index Help                                                     |
|----------------------------------------------------------------------------------------------------|---------------------------------------------------------------------------------------|----------------------------------------------------------------|
| StatusJobsName: Phaser 8860DNS: UnknownIPv4: 13.226.178.15IPv6: Disabled                                                                                                    | Print Properties SNMP Configuration Current State: SNMP v1/v2c Enabled                | Support                                                        |
| Properties<br>Phaser 8860<br>About Printer<br>General<br>E-Supplies                                                                                                    | SNMP Properties<br>SNMP v1/v2c Protocol:<br>SNMP v3 Protocol:<br>SNMP Enable/Disable: | Configure SNMP v1/v2c<br>Configure SNMP v3<br>Disable SNMP Now |
| Mail Alerts  Interfaces  Protocols  Implies Implies | SNMP Access Control List<br>Host Access List:                                         |                                                                |
| - UPnP<br>- TETP<br>- Port 9100<br>- LPR<br>- IPP<br>- SINNE<br>- FTP<br>- Email Server<br>- Remote Printing                                                                                                    | Save Changes                                                                          | Discard Changes                                                |

#### 4. Click Configure Accounts button.

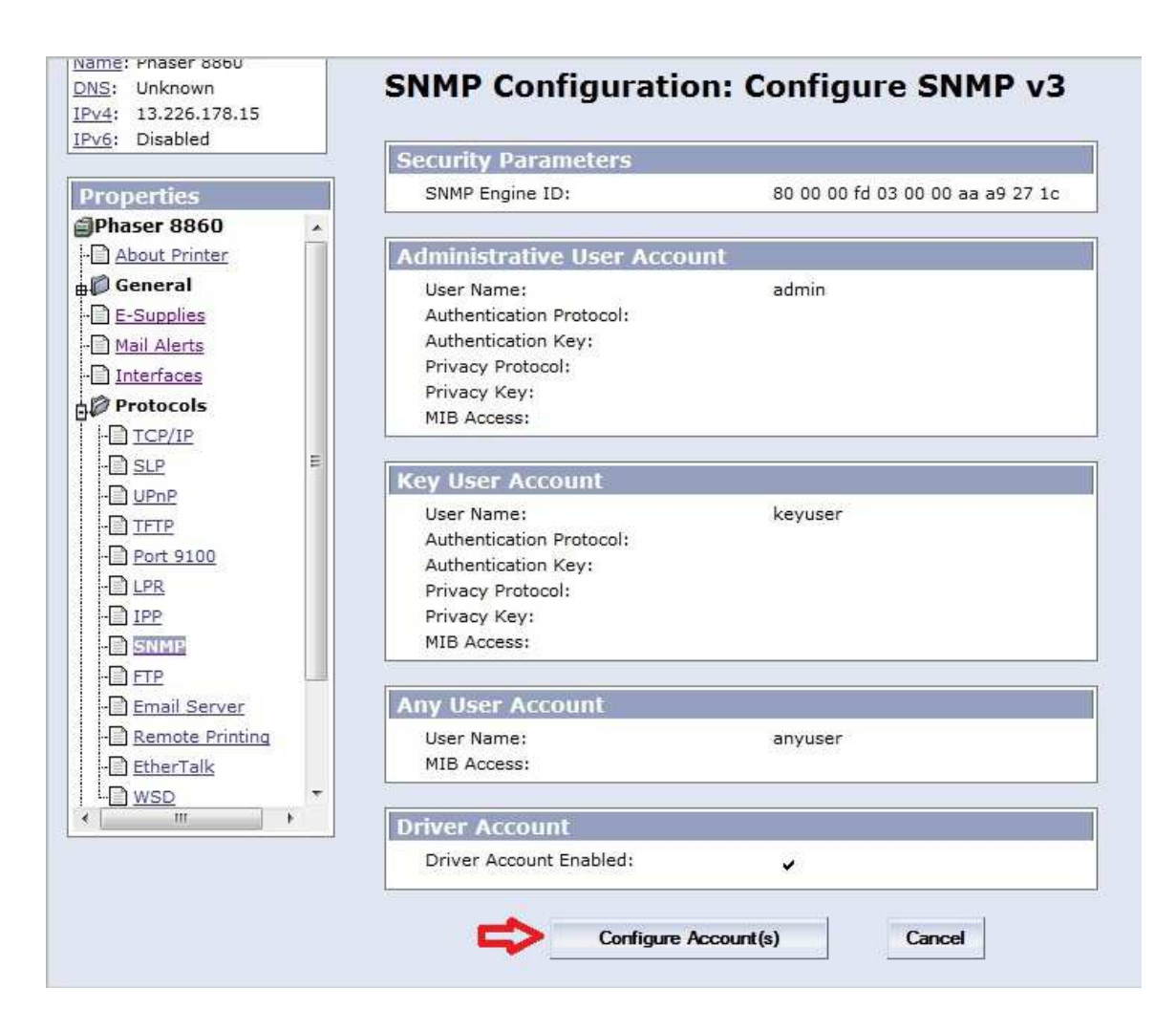

Page 7 of 17 Xerox / UF Health 3<sup>rd</sup> Party Private Data Version 1.1

- 5. Change the User Name to Xadmin.
- 6. Enter the SNMP password in all four of the password boxes.
- 7. Change the Authentication Protocol to MD5 and the Privacy Protocol to CBC-DES.
- 8. Click Create.

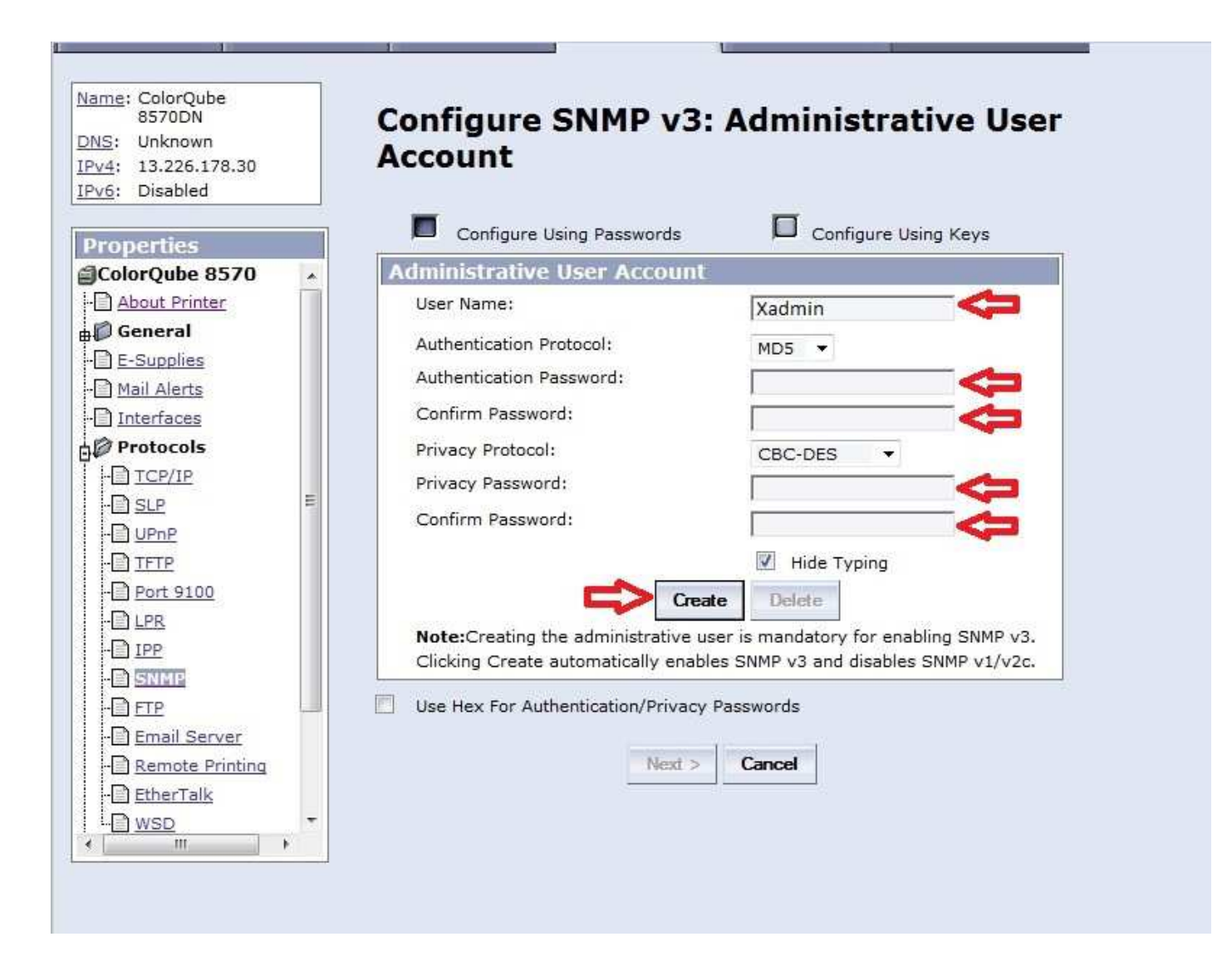

9. Click the **Next** button.

Page 8 of 17 Xerox / UF Health 3<sup>rd</sup> Party Private Data Version 1.1

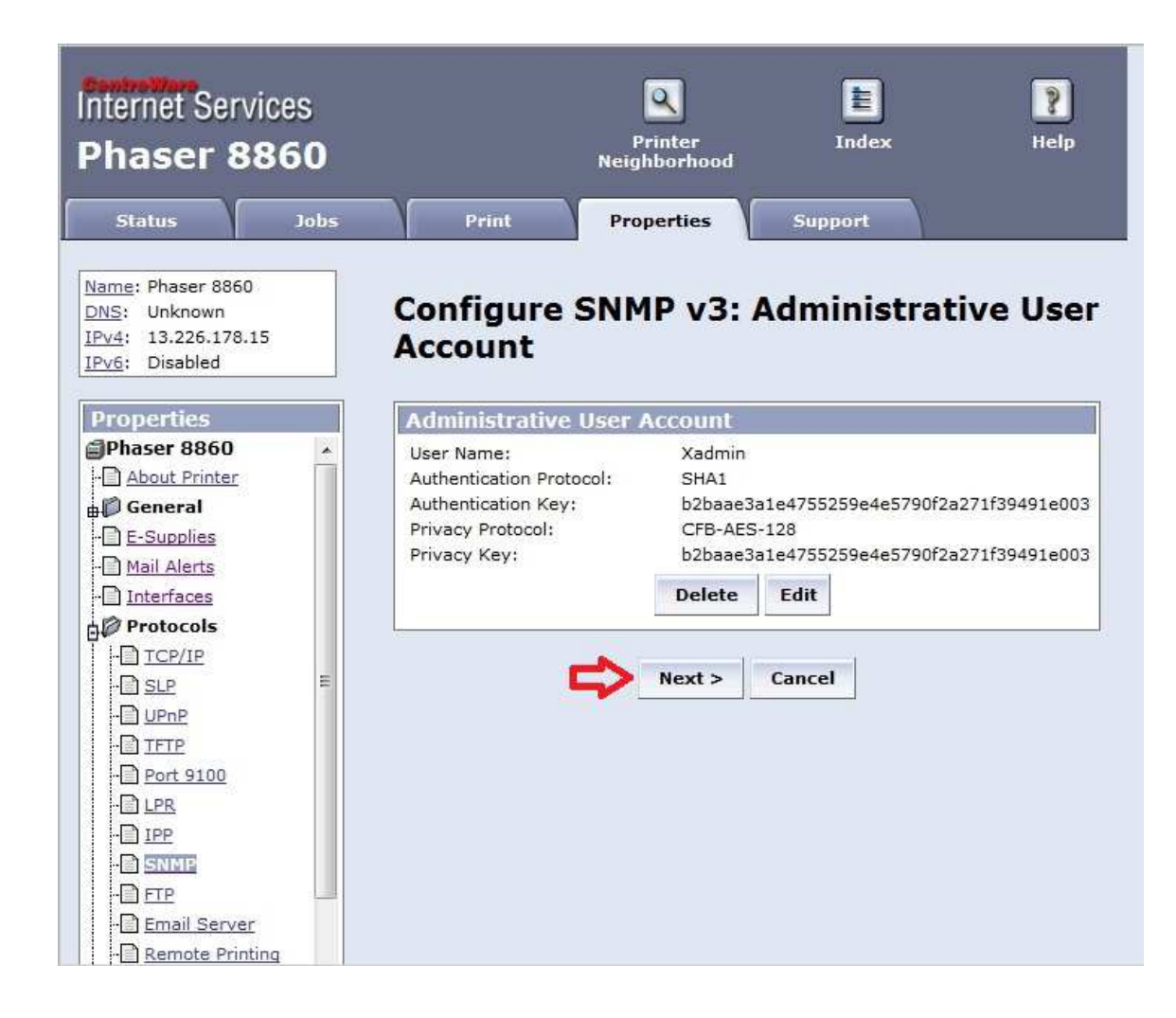

10. Click the **Next** button.

Page 9 of 17 Xerox / UF Health 3<sup>rd</sup> Party Private Data Version 1.1

| Name: Phaser 8860<br>DNS: Unknown<br>IPV4: 13.226.178.15<br>IPV6: Disabled                                           |        | Configure SN                                                                                                    | MP v3:                       | Key User Account                                                       |
|----------------------------------------------------------------------------------------------------|--------|----------------------------------------------------------------------------------------------------|------------------------------|------------------------------------------------------------------------|
| Properties Phaser 8860 About Printer General CE-Supplies Protocols Protocols CEP CEP CEP CEP CEP CEP CEP CEP CEP CEP |        | Key User Account<br>User Name:<br>Authentication Protocol<br>Authentication Password:<br>Confirm Password:<br>Privacy Protocol:<br>Privacy Password:<br>Confirm Password:<br>MIB Access: | rd:<br>Create                | keyuser   SHA1    CFB-AES-128    © Read/Write   • Read   ✓ Hide Typing |
| SNUT     FTP     Email Server     Remote Printin     EtherTalk     WSD     III                                       | a<br>+ | Note:Setting the key u Use Hex For Authentica                                                                                                    | ation/Privacy P<br>Back Next | optional.<br>asswords<br>> Cancel                                      |

11. Click the **Finish** button.

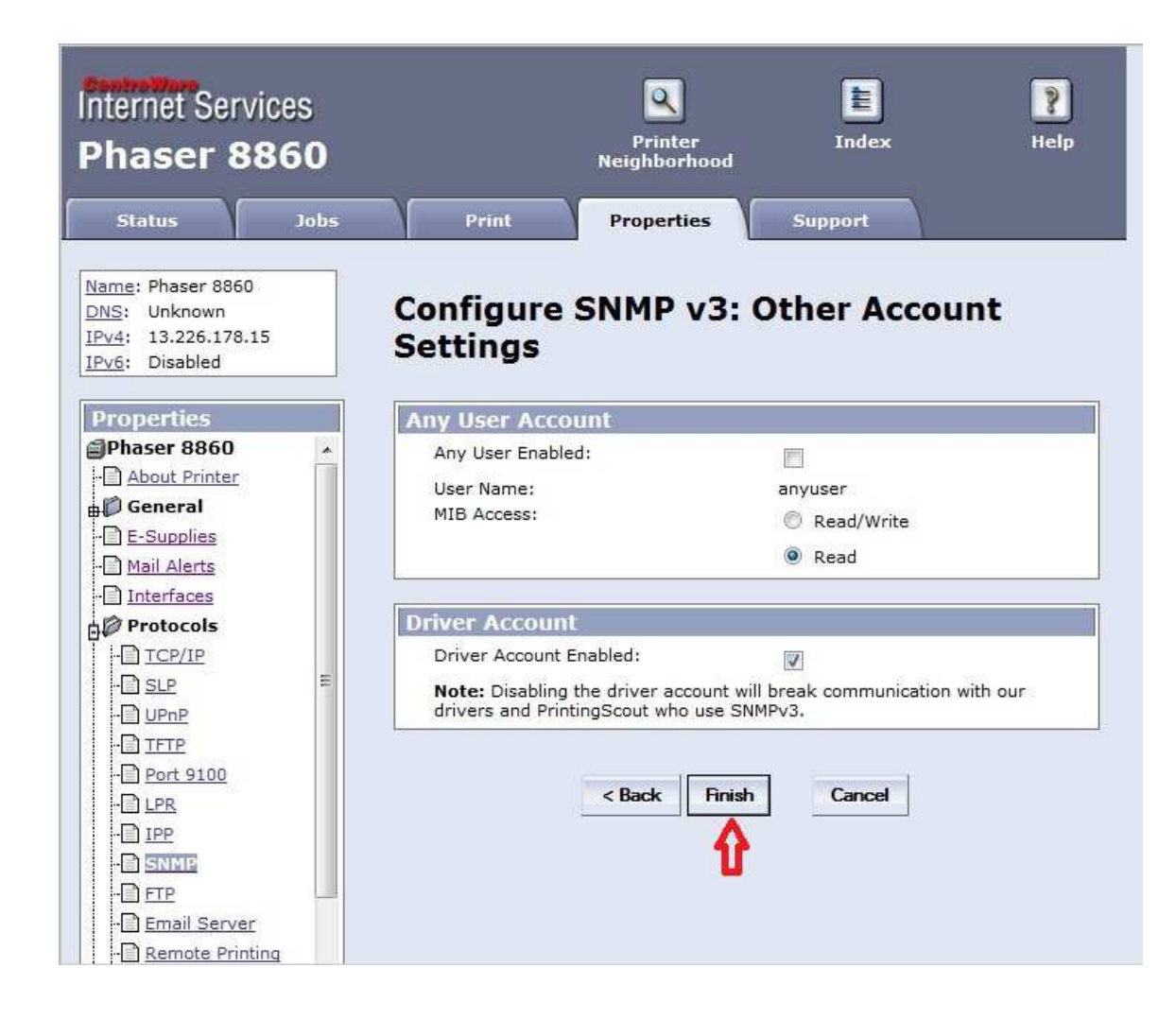

12. Click the **Cancel** button.

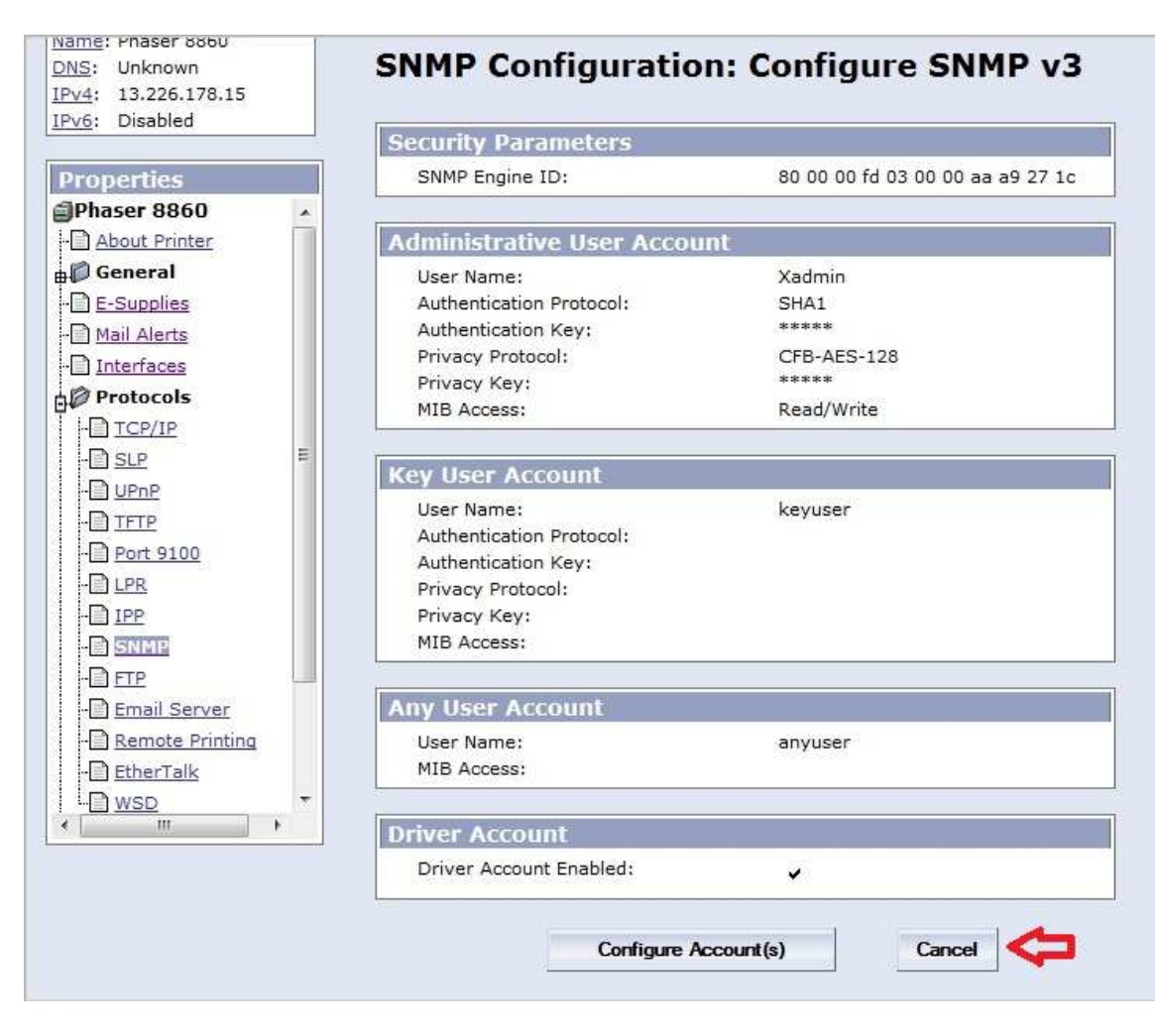

13. **SNMP v3** is now Enabled.

| Internet Services<br>Phaser 8860                                                                                                    | Printer<br>Neighborhood                              | Index Help                                                     |
|----------------------------------------------------------------------------------------------------|------------------------------------------------------|----------------------------------------------------------------|
| Status Jobs                                                                                                    | Print Properties                                     | Support                                                        |
| Name:         Phaser         8860           DNS:         Unknown           IPv4:         13.226.178.15           IPv6:         Disabled | SNMP Configuration<br>Current State: SNMP v3 Enabled |                                                                |
| Properties                                                                                                    | SNMP Properties                                      |                                                                |
| Phaser 8860  About Printer  General  C E-Supplies                                                                                       | SNMP v3 Protocol:<br>SNMP Enable/Disable:            | Configure SNMP v1/v2c<br>Configure SNMP v3<br>Disable SNMP Now |
| Mail Alerts                                                                                                    |                                                      |                                                                |
| Protocols                                                                                                    | SNMP Access Control List<br>Host Access List:        |                                                                |
| SLP     SLP     UPnP     UPnP     Drt 9100     DLPR     DIP     SNNE     FIP     Email Server     Remote Printing                       | Save Changes                                         | Discard Changes                                                |

Page 13 of 17 Xerox / UF Health 3<sup>rd</sup> Party Private Data Version 1.1

#### **Enable HTTPS**

- 1. If you are at the Home screen click the **Properties** button.
- 2. Select **Security > HTTPS.**
- 3. In the Use SSL box click the pulldown and select To Secure Pages and Passwords.
- 4. Click Save Changes.

| Internet Services<br>Phaser 8860                                                                                                    | ,               | Printer<br>leighborhood | E<br>Index                                              | <b>?</b><br>Help |
|----------------------------------------------------------------------------------------------------|-----------------|-------------------------|---------------------------------------------------------|------------------|
| Status Jobs                                                                                                    | Print           | Properties              | Support                                                 |                  |
| Name:         Phaser         8860           DNS:         Unknown           IPv4:         13.226.178.15           IPv6:         Disabled                                                                                                    | HTTPS           |                         |                                                         |                  |
| Descention                                                                                                    | Configure HTTPS |                         |                                                         |                  |
| Apparent 9960                                                                                                    | Use SSL :       | To Secure Pages an      | d Passwords 🔻 🧲                                         |                  |
| About Printer General General CE-Supplies Mail Alerts Dinterfaces Frotocols Fundations Web Server EMPROTECTS CONTACT Security CAdministrative Security CONTACT Security CONTACT | Friendly Name   | es                      | Installed<br>9/26/2013<br>1 - 1 of 1<br>Discard Changes |                  |
|                                                                                                    |                 |                         |                                                         |                  |

#### **Disable USB Port**

- 1. If you are at the Home screen click the **Properties** button.
- 2. Select Interfaces.
- 3. Select the pulldown next to USB Port and select Off.
- 4. Click Save Changes.

| Internet Services<br>Phaser 8860                                                                                                    | Printer<br>Neighborhood                                                              | Index Help                                                       |
|----------------------------------------------------------------------------------------------------|--------------------------------------------------------------------------------------|------------------------------------------------------------------|
| Status Jobs                                                                                                    | Print Properties Interfaces                                                          | Support                                                          |
| Properties Phaser 8860  Description Phaser 8860  Description Phaser 8860 Description Phaser 8860 Description Phas | USB Port Settings<br>USB Port<br>USB Port Timeout<br>Page Description Language       | Off •<br>30 seconds<br>AutoSelect •                              |
| Mail Alerts  Mail Alerts  Mai   | Ethernet Interface Settings<br>Speed<br>Actual Speed<br>Machine Address<br>Connector | Automatic<br>100Base-TX full duplex<br>00:00:aa:a9:27:1c<br>RJ45 |
| L Clone Printer                                                                                                    | Save Changes                                                                         | Discard Changes                                                  |

Page 15 of 17 Xerox / UF Health 3<sup>rd</sup> Party Private Data Version 1.1

#### Set Admin Password

- 1. If you are at the Home screen click the **Properties** button.
- 2. Select **Security > Administrative Security**.
- 3. In the User Name box type admin.
- 4. In the **Password** and **Verify Password** boxes type the new password.

| <u>Name</u> : Phaser 8860<br><u>DNS</u> : Unknown<br><u>IPv4</u> : 13.226.178.15<br><u>IPv6</u> : Disabled | Administrative Securit<br>To prevent unauthorized changes to printer<br>password and/or host list in the Administrat | y Settin<br>settings, enter<br>or Settings area | <b>gs</b><br>a userna<br>a. After c | ime and<br>configuring |
|----------------------------------------------------------------------------------------------------|----------------------------------------------------------------------------------------------------|-------------------------------------------------|-------------------------------------|------------------------|
| Properties                                                                                                 | Administrator Settings, you can change the<br>Authorization Settings.                                                | Key User Settir                                 | ngs and t                           | he Feature             |
| - About Printer                                                                                            | Administrator Settings                                                                                               |                                                 |                                     |                        |
| General                                                                                                    | Host Access List<br>User Name                                                                                        | Unrestri                                        | cted                                | _                      |
|                                                                                                    | Password<br>Verify Password                                                                                          |                                                 |                                     |                        |
| ∎© Emulations<br>∎© Web Server ≣                                                                           | Key User Settings                                                                                                    |                                                 |                                     |                        |
| Administrative Se                                                                                          | Host Access List                                                                                                    | Unrestricted                                    |                                     | -                      |
| - Printing Security Se                                                                                     | User Name                                                                                                    |                                                 | 201202                              |                        |
| - <u>Certificates</u>                                                                                      | Password                                                                                                    |                                                 |                                     |                        |
| - 1 802.1X<br>- 1 HTTPS                                                                                    | Verify Password                                                                                                    | [                                               |                                     |                        |
| Control Panel Locko                                                                                        | Feature Authorization                                                                                                |                                                 |                                     |                        |
| Clone Printer                                                                                              |                                                                                                    | <u>Admin</u>                                    | <u>Key</u><br>User                  | Any User               |
| < <u>Ⅲ</u> ►                                                                                               | Administration                                                                                                    |                                                 |                                     |                        |
|                                                                                                    | Modify Configuration Web Pages                                                                                       | ~                                               |                                     | V                      |
|                                                                                                    | View Configuration Web Pages                                                                                         | ~                                               | V                                   | V                      |
|                                                                                                    | View Home & Status Web Dages                                                                                         | а <b>г</b>                                      | -                                   | Land Land              |

Page 16 of 17 Xerox / UF Health 3<sup>rd</sup> Party Private Data Version 1.1

- 5. In the **Feature Authorization** are of the web page clear all the checkboxes.
- 6. Click Save Changes.

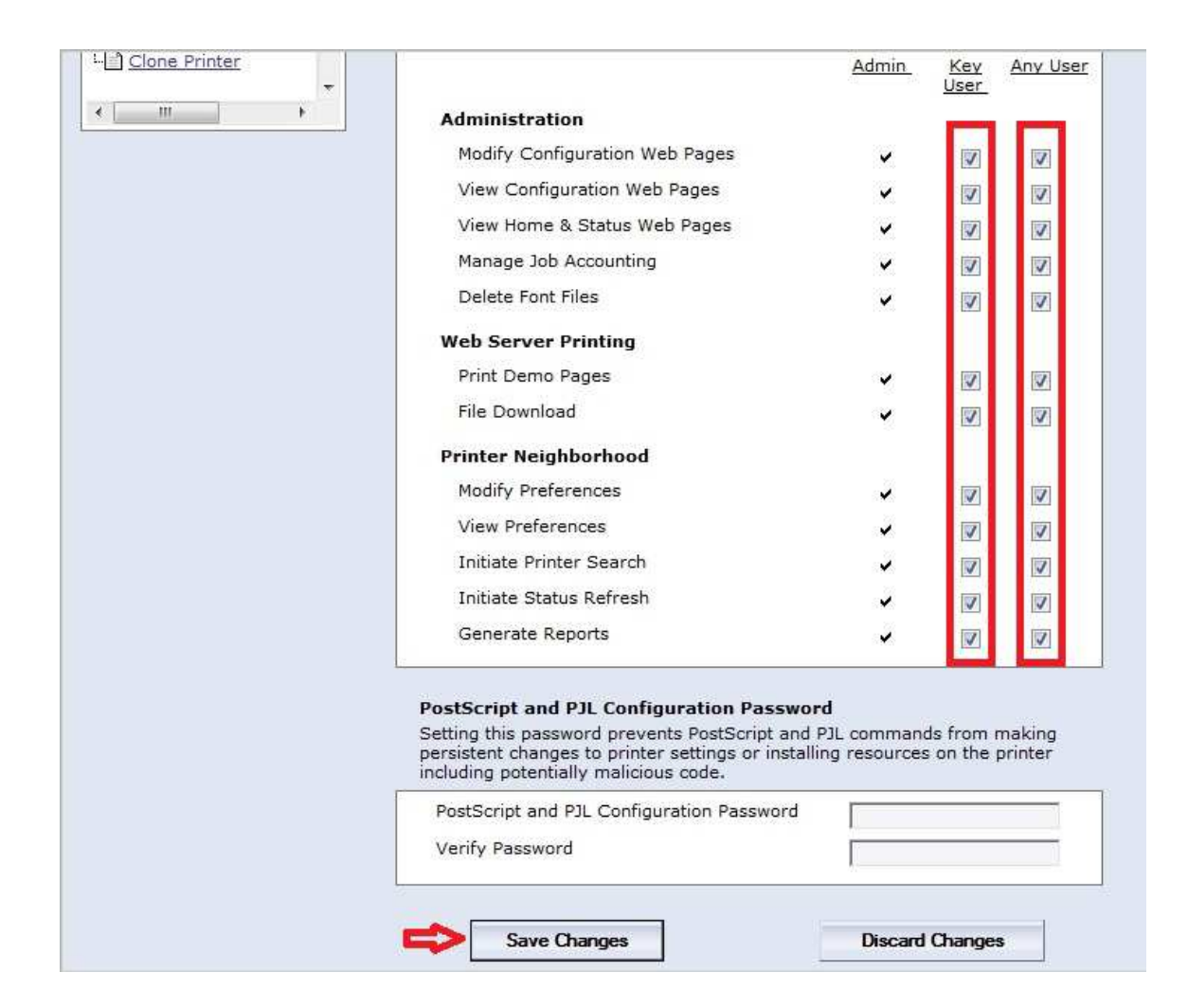